## 西门子 PLC S7-1200 和 RKC 温控模块 COM-ML-1 的 MODBUS/TCP 通信案例

本资料是西门子 PLC S7-1200 和 RKC 温控模块 SRZ 的通信案例。利用 PROFINET 接口的 MODBUS/TCP 通信。S7-1200 作为客户端, COM-ML-1 作为服务端。

### 1. 读写要求

PLC 从温控模块读取:测量值 PV1-PV8,设定值 SV1-SV8,运行停止 RUN/STOP PLC 向温控模块写入:设定值 SV1-SV8,运行停止 RUN/STOP

## 2. 系统构成

2.1 系统构成图

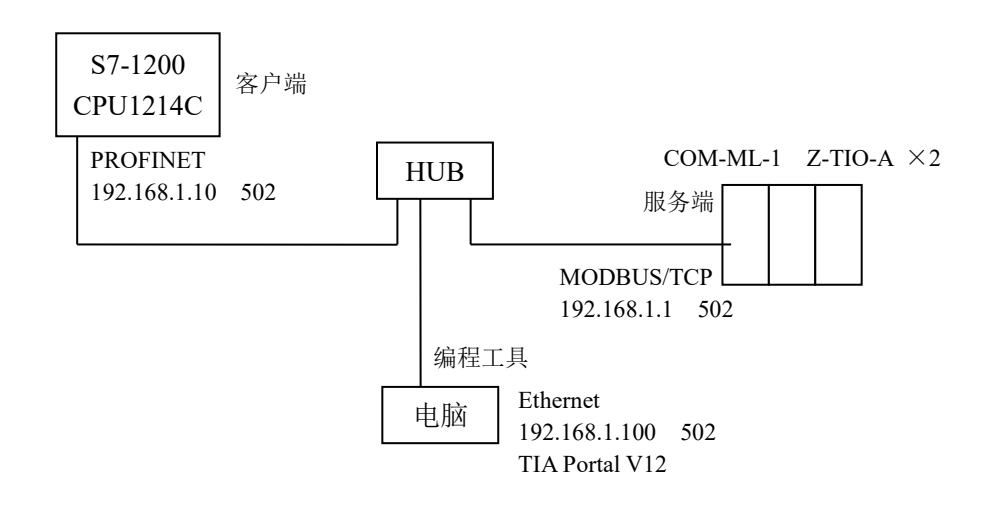

### 2.2 构成要素

西门子 PLC: S7-1200 CPU 1214C 组态平台: TIA Portal V12 SP1 RKC 通信变换模块: COM-ML-1 (MODBUS/TCP) RKC 温控模块: Z-TIO-A 2台 集线器: 任意 电脑: Win7 32 位

#### 2.3 温控模块 SRZ

SRZ 是一个可以自由组合的温控模块。在本例中它包括1台通信变换模块 COM-ML-1(MODBUS/TCP)和2台4通道温控模块 Z-TIO-A。模块之间不需要导线连接,也不需要设置通信参数。

#### 3. 设置温控模块

3.1 设置通信变换模块 COM-ML-1

将地址设置开关设置为1。IP地址出产值为192.168.1.1 端口502 不需要改变。

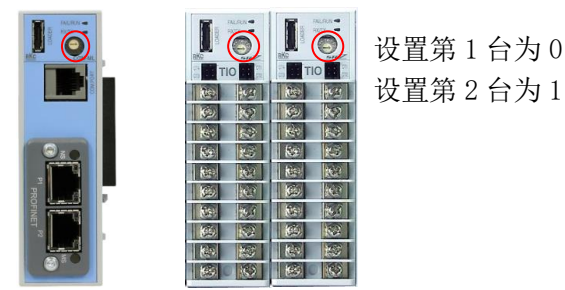

3.2 设置温控模块 Z-TIO-A

温控模块 Z-TIO-A 共有 2 台,地址设置开关分别设置为 0 和 1。其他不需要设置。

# 4. 设置电脑 IP 地址

单击启动⇒控制面板⇒网络和共享中心⇒本地连接⇒显示本地连接状态。

| <ul> <li>↓ 本地连接 状态</li> <li>×</li> <li>常规</li> </ul>                                                     | ↓ 本地连接 雇性<br>网络 共享                                                 | Internet 协议版本 4 (TCP/IPv4) 雇性 ? Notes and the second second seco |
|----------------------------------------------------------------------------------------------------|--------------------------------------------------------------------|----------------------------------------------------------------------------------------------------|
| 注接<br>IP ≪I 连接: 无网络访问权限<br>IF ≪I 连接: 无网络访问权限<br>媒体状态: 已雇用<br>持续时间: 08:37:47<br>速度: 100.0 Mbps<br>详细信息(2) | i 注接时使用:                                                           | 如服网络支持松功能,则可以被取自动指派的 IP 设置。否则,<br>然需要从网络关线管理员处装得适当的 IP 设置。<br>● 自动获得 IF 地址 (0)<br>● 使用下面的 IF 地址 (5):<br>IF 地址 (1):<br>子柯摘码 (0):<br>影认网关 (0):                                                                                                    |
| 活动<br>                                                                                                   | ✓ ▲ 链路医特殊日发现现具著 1/0 驱动程序<br>● //////////////////////////////////// | <ul> <li>自动获得 DKS 服务器地址(0)</li> <li>使用下面的 DKS 服务器地址(2):</li> <li>首选 DKS 服务器(2):</li> <li>各用 DKS 服务器(3):</li> <li>255.255.255.0</li> <li>過出時验证设置(1)</li> </ul>                                                                                                    |

如上图左所示,单击属性。如上图中所示,在网络项目下选择 Internet 协议版本 4 (TCP/IPv4),单击属性。如上图右所示,手动设定 IP 地址。IP 地址设置为 192.168.1.10,子网掩码为 255.255.255.0,单击确定。

### 5. 设置西门子 PLC

5.1 安装 CPU

双击 TIA 图标 题启动。单击创建新项目,输入项目名称,单击创建。

| VA Si | iemens |                                          |          |       |       | _ ¤ X                                                        |
|-------|--------|------------------------------------------|----------|-------|-------|--------------------------------------------------------------|
|       |        |                                          |          |       |       | Totally Integrated Automation<br>PORTAL                      |
| ,     | 言动     |                                          |          | 创建新项目 |       |                                                              |
|       |        |                                          | ▲ 打正樹左成日 |       | 项目名称: | S7_1200_SRZ_ModbusTCP_20170426                               |
|       |        | 1 (1) (1) (1) (1) (1) (1) (1) (1) (1) (1 | 11 开现有项目 |       | 路径:   | C:\Users\p960136\Documents\Automation                        |
|       |        |                                          | 🥚 创建新项目  |       | 作者:   | Fu Su                                                        |
|       |        |                                          | ● 移植项目   |       | 注释:   | 西门子PLC \$7-1200和RKC温控模块COMHIL-1通过ProfiNET口的 A<br>ModbuTCF的通信 |
| 2     |        |                                          |          |       |       | Y                                                            |
|       |        | .245                                     |          |       |       | \$5%                                                         |
|       |        |                                          | ■ 欢迎光临   |       |       | 67.2                                                         |

选择组态设备,单击添加新设备,选择 CPU。

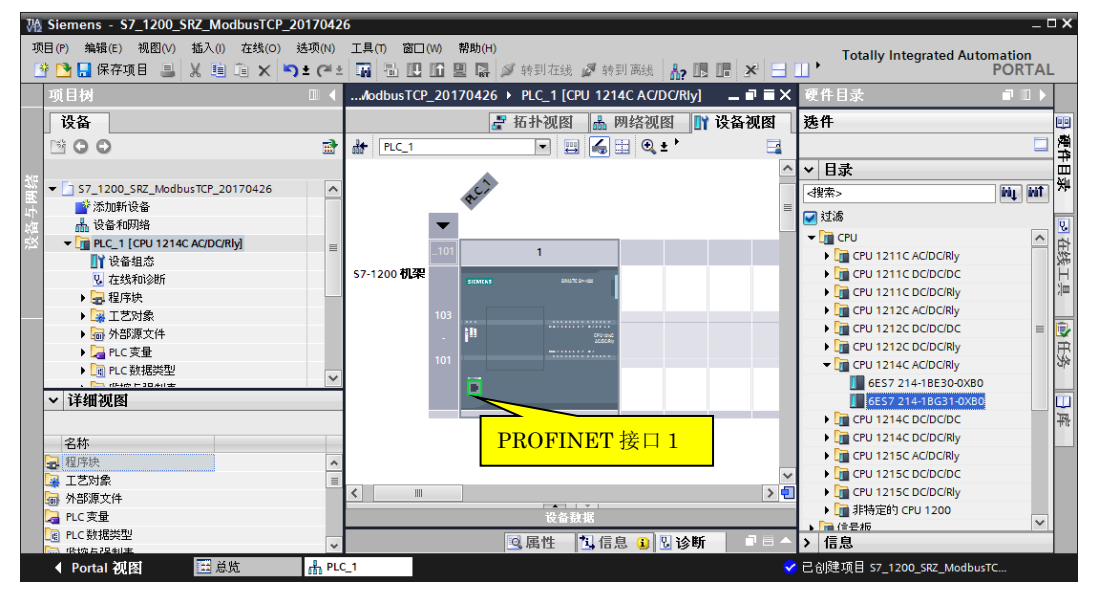

### 5.2 设置 PLC 的 IP 地址

双击 PROFINET 接口 1,出现 PROFINET 接口\_1 [Module] 窗口,在 IP 协议画面,设置 IP 地址为 192.168.1.10。

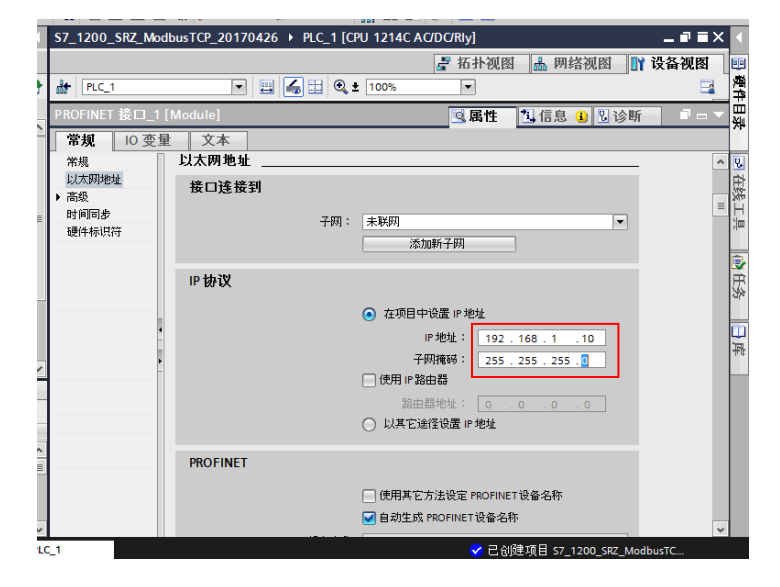

# 5.3 PLC 和电脑通信

双击项目树的在线和诊断,选择在线访问。

| ₩2   | Sier          | mens - S7_1200_SRZ_Modbu                                                                                                    | sTCP_   | 0170426                                                                                                    | _ 🗆 X                                          |
|------|---------------|----------------------------------------------------------------------------------------------------|---------|----------------------------------------------------------------------------------------------------|------------------------------------------------|
| 项    | 目 (P)         | 编辑(E) 视图(V) 插入(I) 在                                                                                                    | 缋(0)    | を项(N) 工具(T) 窗口(W) 帮助(H) Totally Integrated Autom                                                                                                    | ation                                          |
|      | i 🖪           | 🔒 保存项目 💄 👗 🤨 🧰 🛍                                                                                                    | X       | ± (** ± 📓 🖥 🗓 🗓 🖳 💋 转到在线 🖉 转到离线 🍶 🖪 📑 🗶 📩 🦷 Р                                                                                                    | ORTAL                                          |
|      | Ψ             | 目树                                                                                                    |         | 57_1200_SRZ_ModbusTCP_20170426 → PLC_1 [CPU 1214C AC/DC/Rly]                                                                                                    | ∎≡×∢                                           |
|      | 设             | t备                                                                                                    |         |                                                                                                    | *                                              |
| 币    | -             | • •                                                                                                    | <b></b> | 在线访问<br>1985 在线访问<br>功能 状态                                                                                                    | ☆<br>■<br>■                                    |
| 在线与诊 | •             | 5/_1200_5/2_Models(P_201<br>○ 添加時後音<br>● 没备和印路<br>■ Cc_1 (CPU 1214C AC/DC/Rby)<br>● 公理集初後新<br>● 金程序映<br>● 金程序映<br>● 金程序映<br>● 金程序映<br>● 金属序映<br>● 金属序映<br>● 金属序映<br>● 金属序映<br>● 金属序映<br>● 金属序映<br>● 金属序映<br>● 金属形成<br>● 金属形成<br>● 金属<br>● 金属形成<br>● 金属<br>● 金属<br>● 金<br>● 金<br>● 金<br>● 金<br>● 金<br>● 金<br>● 金<br>● 金 | =       | 高线                                                                                                    | ▲田子<br>「「「」「」「「」「」「」「」「」「」「」」「」「」」「」」「」」「」」「」」 |
|      | <<br>✓ 1<br>₽ | ▶ 圖註字過剩表                                                                                                    | >       | - 在线访问<br>PGIPC 横□的英型: ● PWRE ●<br>PGIPC 横□: ● Intel(R) 82579LM Gigebit ● ● ④<br>子四的注释: 話槽*1 X1%267方向 ● ●<br>第一个例关: ● ●<br>设备地址: 192.168.1.10 ●<br>●<br>●<br>●<br>●<br>●<br>●<br>●<br>●<br>●<br>●<br>●<br>●<br>● |                                                |
|      |               |                                                                                                    |         | Q.属性 11信息 12 见诊断                                                                                                    |                                                |
|      | •             | Portal 视图 🛛 🗮 总览                                                                                                    |         | ▲ PLC_1 还在线和诊断 ✓ 項目 \$7_1200_SRZ_ModbusTCP_2017.                                                                                                    | -                                              |

选择 PG/PC 接口的类型和 PG/PC 接口如上图。单击转到在线。

展开右侧的在线工具,单击 RUN 或者 STOP 键,可以看到 PLC 上 RUN/STOP LED 相应变化,表示连接正常。

| ModbusTCP_201 | 70426 → PLC_1 [CPU 1214C AC/DC/Rly] | _ 🖬 🖬 🗙 | 在线工具            | ∎ 🗉 🕨         |    |
|---------------|-------------------------------------|---------|-----------------|---------------|----|
|               |                                     |         | 选件              |               | фł |
| 在线访问          |                                     | ^       |                 |               | 姨  |
| 出本            |                                     | =       | ✓ CPU 操作面       | 板             | E  |
| DODA          |                                     |         | PLC_1 [CPU 1214 | IC AC/DC/Rly] | -  |
|               | 在线                                  | · ·     | RUN / STOP      | RUN           |    |
|               |                                     |         | ERROR           | STOP          | Y. |
|               |                                     |         | MAINT           | MRES          |    |
|               |                                     |         |                 |               | F  |
|               |                                     |         |                 |               |    |
|               |                                     | _       |                 |               |    |

### 6. 编程

我们编写一个简单的程序,目的是要说明如何在 PLC 中读取或写入 SRZ 的数据。我们设置了 5 个开关控制读写顺序。

# 6.1 程序流程图

通过改变 MB\_CLIENT 功能块的设置参数,读取或者写入数据。

| $\bigvee$      |
|----------------|
| 初始化            |
| 10ms 周期发生      |
|                |
| 1: 读取 PV1-PV8  |
| 2: 读取 SV1-SV8  |
| 3:读取 RUN/STOP  |
| 4: 写入 SV1-SV8  |
| 5: 写入 RUN/STOP |
|                |

6.2 编程

6.2.1 双击项目树的 Main[OB1],编写程序。

在右侧基本指令,定时器操作中拖拉接通延时 TON。时间设置为 0.01s。实现每隔 10ms 发生一个上升沿,用于 REQ 启动 MB\_CLIENT 功能块,读写数据。

| <b>S7</b> _ | _1200_SRZ_ModbusTCP_20170426                  | X | 指令        |        |    |
|-------------|-----------------------------------------------|---|-----------|--------|----|
|             |                                               |   | 选件        |        | 00 |
| юŝ          | 公 学 学 ● 〓 〓 ● 君 ± 魯 田 颜   0 ℃ @ 個 令 旨 旨 & 雪 ₪ | 4 |           | l.     |    |
|             | 快接口                                           |   | > 收藏夹     |        |    |
|             |                                               |   | ∨ 基本指令    |        |    |
|             | 2483                                          |   | 名称        | 描述     | 18 |
|             | "IEC_TIME_0_DB"                               | ^ | 🕨 🛅 常规    |        | 3  |
|             | %A41.2 TON %A41.2                             |   | 🕨 🔄 位逻辑运算 |        |    |
|             | "Start" Time "Start"                          |   | ▼ 🙆 定时器操作 |        |    |
|             |                                               |   | IEC 定时器   |        | Ē  |
|             |                                               | = | 👄 TP      | 生成脉冲   | 3  |
|             |                                               |   | = TON     | 接通延时   |    |
|             |                                               |   | TOF       | 生成关断延时 | C  |
|             |                                               |   |           |        |    |

6.2.2 编写 5 个功能开关。即 ReadPV, ReadSV, ReadRS 和 WriteSV, WriteRS。用这 5 个开关实现 CLIENT 功能块的读取或者写入功能。

ReadPV 用于读取 PV1-PV8 的数据。我们需要设置 PV 的先头存储器地址,读取个数和模式参数。

测量值 PV 的 MODBUS 寄存器地址是 508。按照 PLC 的规则需要写成 40001+508,实际使用寄存器地址是 40509。这是 PV 的先头地址,我们要读取 PV1-PV8 的 8 个数据,设置长度为 8。设置模式参数为 0,表示读取 数据,下左图。

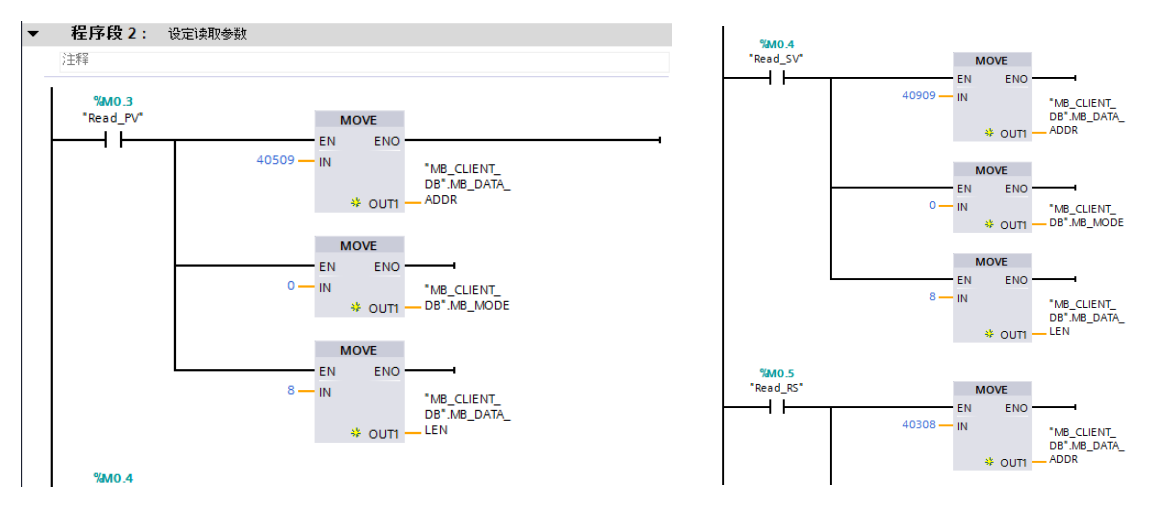

6.2.3 ReadSV 用于读取设定值 SV1-SV8,设置方法和 PV 一样。SV 的寄存器地址为 908,实际写为 40909。长度为 8。模式为 0,上右图。

ReadRS用于读取运行停止数据。它的地址为307,写为40308。长度为1。模式为0。

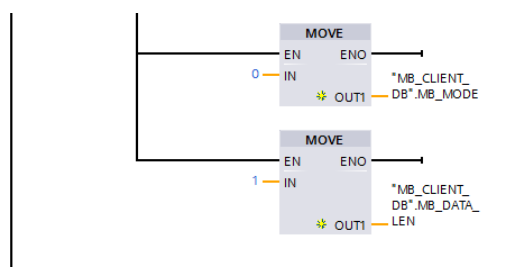

6.2.4 WriteSV 用于写入设定值 SV1-SV8。同样利用 CLIENT 功能块。和读取数据相比,需要将功能块的模式参数改为1。设定值 SV 的寄存器地址为 2780,实际写入 42781。长度为8。模式为写入1。

WriteRS 用于写入运行停止。寄存器地址为 307,实际写入 40308。长度为 1,模式为 1。

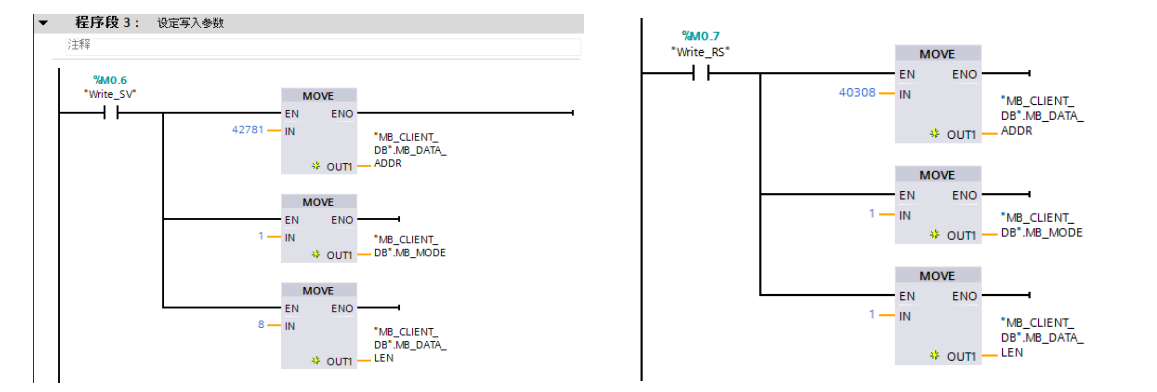

6.2.5 将 PLC 设置为 MODBUS/TCP CLIENT 模式。用于读写温控模块的数据。CLIENT 功能块从右侧指令,通信,其他,MODBUS/TCP 中拖拉 MB\_CLIENT 功能块到程序中。

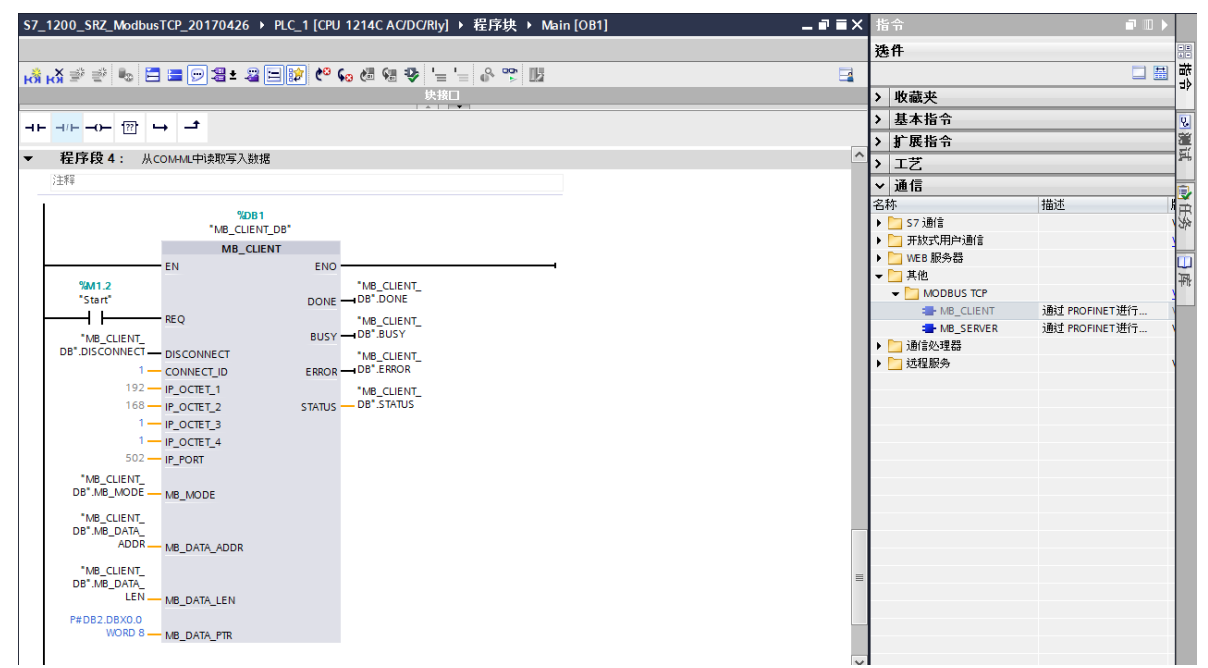

### MB\_CLIENT 功能块的管脚参数说明

| MB_CLIENT 的管脚参数 | 管脚声明  | 数据类型    | 说明                                            |
|-----------------|-------|---------|-----------------------------------------------|
| REQ             | 输入    | BOOL    | 上升沿时功能块请求与 MODBUS/TCP 服务器 COM-ML 通信           |
| DISCONNECT      | 输入    | BOOL    | False: 连接服务器         True: 断开服务器              |
| CONNECT_ID      | 输入    | Uint    | COM-ML 的地址设置开关                                |
| IP_OCTET_1      | 输入    | USint   |                                               |
| IP_OCTET_2      | 输入    | USint   | MODBUS/TCP 服务器 COM-ML 的 IP 地址,从1到4 对应:        |
| IP_OCTET_3      | 输入    | USint   | 192.168.1.1                                   |
| IP_OCTET_4      | 输入    | USint   |                                               |
| IP_PORT         | 输入    | Uint    | 服务器 COM-ML 的 IP 端口号: 502                      |
| MB_MODE         | 输入    | USint   | 模式选择: 0: 读取数据<br>1: 写入数据                      |
| MB_DATA_ADDR    | 输入    | UDint   | 读写参数的 Modbus 寄存器地址,先头地址                       |
| MB_DATA_LEN     | 输入    | Uint    | 读写数据的个数                                       |
| MB_DATA_PTR     | 输入/输出 | Variant | 读写数据的缓冲寄存器。必须指定绝对地址。                          |
| DONE            | 输出    | BOOL    | 功能块执行完了:输出 True,并且保持一个扫描周期                    |
| BUSY            | 输出    | BOOL    | 功能块停止执行: 0<br>功能块正在执行: 1                      |
| ERROR           | 输出    | BOOL    | 无错误:0         出错:1                            |
| STATUS          | 输出    | WORD    | 错误代码: 0000: 无错误<br>818B: MB_DATA_PTR 没有指定绝对地址 |

DISCONNECT 使用 MB\_CLIENT\_DB 的背景数据块。在管脚上可以直接选择。背景数据块在程序资源中被自动 生成,无需变更。

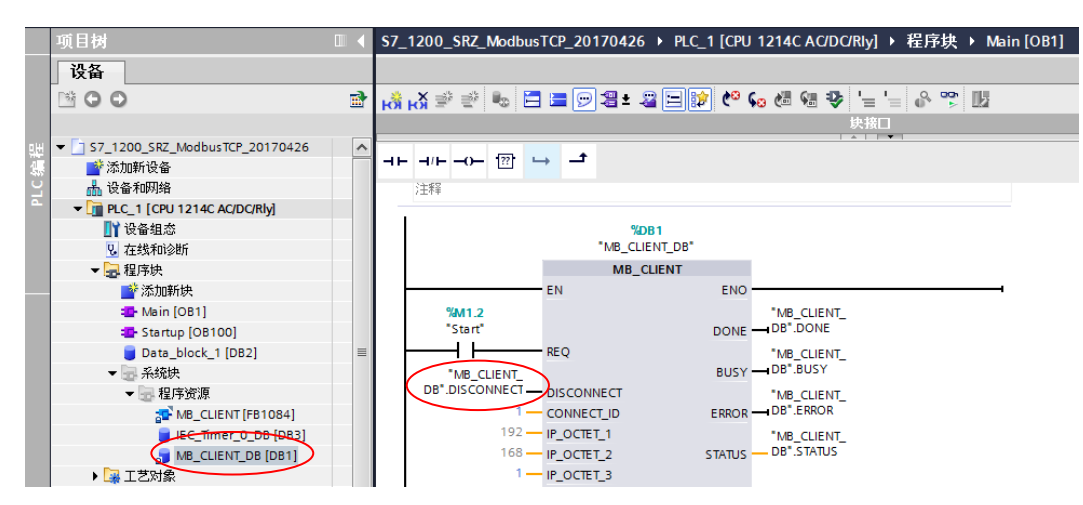

MB\_DATA\_ADDR 设置通信项目的 Modbus 寄存器地址。在本例中对应如下。

| 通信项目          | COM-ML 寄存器地址 | PLC 设置时使用地址 |
|---------------|--------------|-------------|
| 测量输入值 PV      | 508          | 40509       |
| 设置监视值 SV      | 908          | 40909       |
| 运行停止 Run/Stop | 307          | 40308       |
| 设定值 SV        | 2780         | 42781       |

项目树

MB\_DATA\_PTR 是 PLC 从温控仪表中读取的数据,或者设置数据的缓冲寄存器。双击添加新块,点击数据块 DB,显示对话窗。

Ⅲ ◀ \$7 1200 SRZ ModbusTCP 20170426 → PLC 1 [CPU 1214C AC/DC/Riv] → 程序块 → D

|              |         |                        |          |    | 设备                             |          |    |                       |                          |                    |      |      |    |
|--------------|---------|------------------------|----------|----|--------------------------------|----------|----|-----------------------|--------------------------|--------------------|------|------|----|
|              |         |                        |          |    | 1 O O                          | <b>B</b> | 1  | ĕ <u>≣</u> ĕ <b>I</b> | 5 B/ IR B- B-            | e = 10 °           |      |      |    |
|              |         |                        |          |    |                                |          |    | Data_b                | lock_1                   |                    |      |      |    |
| 加新块          |         |                        |          | 민난 | S7_1200_SRZ_ModbusTCP_20170426 | ^        | _  | 名科                    | ;                        | 数据类型               | 偏移量  | 启动值  | 保持 |
|              |         |                        |          | 縹  | 💣 添加新设备                        |          | 1  |                       | Static                   |                    |      |      |    |
| 名称:          |         |                        |          | 2  | 晶 设备和网络                        |          | 2  |                       | <ul> <li>DATA</li> </ul> | Array [07] of Word | 0.0  |      | 1  |
| Data_block_1 |         |                        |          | ≏  | PLC_1 [CPU 1214C AC/DC/Rly]    |          | З  |                       | DATA[0]                  | Word               | 0.0  | 16#0 |    |
|              |         |                        |          |    | 🛐 设备组态                         |          | 4  | -00                   | DATA[1]                  | Word               | 2.0  | 16#0 |    |
|              | 类型:     | 🍯 全局 DB                | •        |    | ☑ 在线和诊断                        |          | 5  |                       | DATA[2]                  | Word               | 4.0  | 16#0 |    |
|              | 语言:     | DB                     |          |    | ▼ 🔜 程序块                        |          | 6  |                       | DATA[3]                  | Word               | 6.0  | 16#0 |    |
| -OB          |         |                        |          |    | 💣 添加新块                         |          | 7  |                       | DATA[4]                  | Word               | 8.0  | 16#0 |    |
| 组织块          | 编号:     | 4                      | <b>+</b> |    | - Main [OB1]                   |          | 8  | -                     | DATA[5]                  | Word               | 10.0 | 16#0 |    |
|              |         | <ul> <li>手动</li> </ul> |          |    | Startup [OB100]                |          | 9  |                       | DATA[6]                  | Word               | 12.0 | 16#0 |    |
|              |         | ◎ 白动                   |          |    | 🔙 Data_block_1 [DB2]           | =        | 10 | -                     | DATA[7]                  | Word               | 14.0 | 16#0 |    |
|              |         |                        |          |    | ▼ 🕞 糸銃峡                        |          |    |                       |                          |                    |      |      |    |
|              | 449,548 |                        |          |    |                                |          |    |                       |                          |                    |      |      |    |

类型选择全局 DB,选择自动,单击确定,自动生成 Data\_block\_1[DB2]。双击 Data\_block\_1[DB2]设置如上 右图所示。设置完了后选择 Data\_block\_1[DB2],单击右键,选择属性。显示对话框,选择属性,取消优化的块访问框对号。

| Data_block_1 [D | 982]        | × |
|-----------------|-------------|---|
| 常规              |             |   |
| 常规              | RM          |   |
| 信息              | 周世          |   |
| 时间戳             |             |   |
| 编译              | □ 仅存储在装载内存中 |   |
| 保护              | □           |   |
| 属性              |             |   |

在 MB\_DATA\_PTR 管脚手动输入 P#DB2.DBX0.0 WORD 8。表示 DB2 的偏移量 0.0 位置开始, 共 8 个字区 域对应缓冲寄存器。其他项目的设置直接采用背景数据。

#### 6.2.6 设置初始化模块

设置5个开关在启动时都处于关闭状态。双击添加新块,组织块,选择Startup,单击确定。

| 添加新块                                  |                                                                                                    |            | ×                              |
|---------------------------------------|----------------------------------------------------------------------------------------------------|------------|--------------------------------|
| 名称:<br>Startup_1                      |                                                                                                    |            |                                |
| ····································· | Program cycle     Startup     Time delay interrupt     Cyclic interrupt     Hardware interrupt     Time error interrupt     Time error interrupt | 语言:<br>编号: | LAD ▼<br>123 ↓<br>○ 手动<br>● 自动 |

# 编程如下图所示。

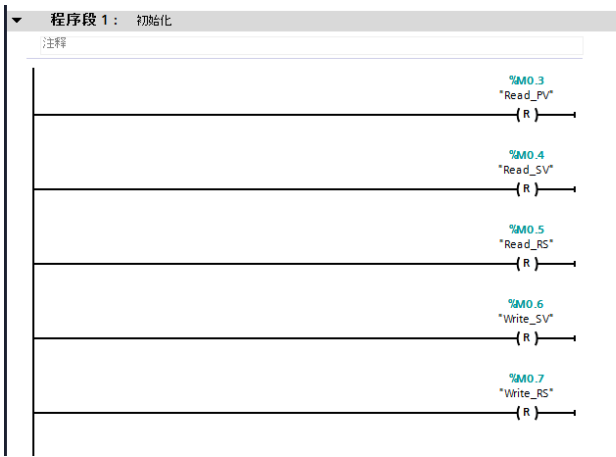

6.2.7 保存,编译,下载

到此为止编程完了。

6.3 全部程序

见附录。

### 7. 确认通信

7.1 确认读取 PV1-PV8

单击转到在线图标,启用/禁用监视,选择 Read\_PV 后单击右键,选择修改,修改为1。

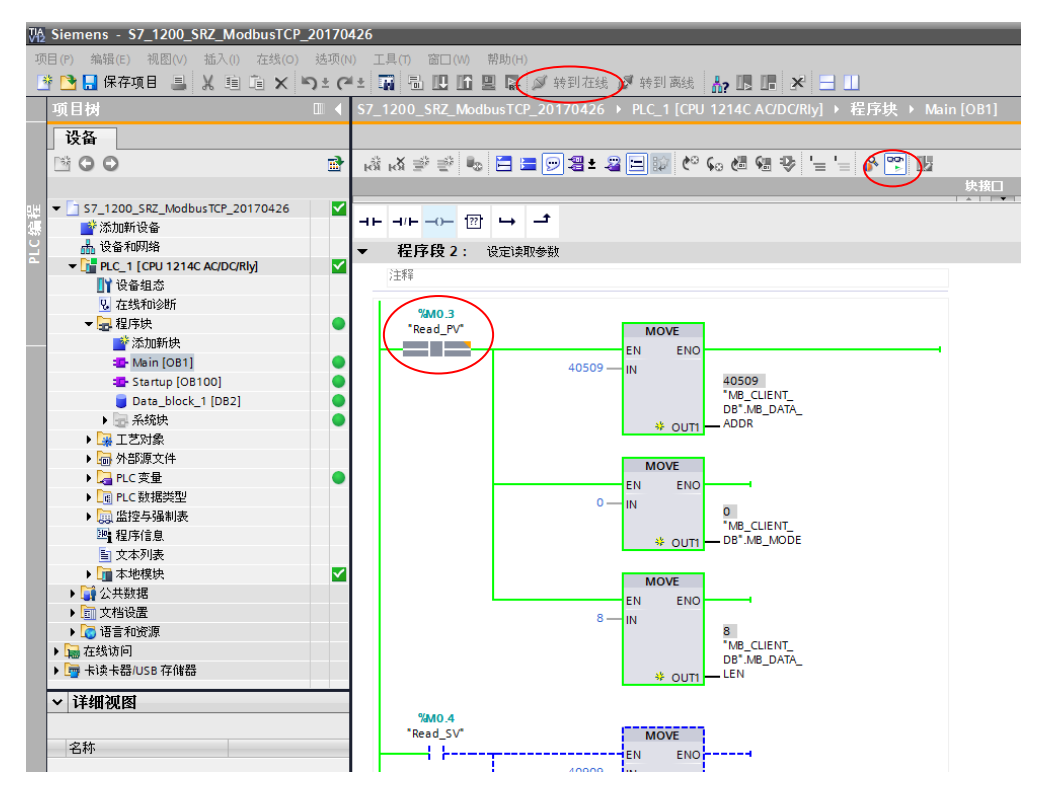

从项目树的监控与强制表,做成监控表\_1。选择 Data\_block\_1.DATA[0]-[7],它们分别对应 PV1-PV8。

### RKC 营业技术部技术资料

单击全部监视图标,显示现在的 PV1-PV8 值。如果改变温控模块 Z-TIO-A 传感器的值,可以同时看到监视值 相应变化。说明 PLC 可以从温控模块读取数据。

| VA  | Siemens - S7_1200_SRZ_ModbusT | CP_20170          | 426      |                        |                   |                 |          |       |        |      |    |
|-----|-------------------------------|-------------------|----------|------------------------|-------------------|-----------------|----------|-------|--------|------|----|
| 项   | 目(P) 编辑(E) 视图(V) 插入(I) 在线(    | (O) 选项(N          | l) 工具(T) | ) 窗口(W) 帮助(H)          |                   |                 |          |       |        |      |    |
|     | 🛉 📑 🔒 保存项目 📑 🐰 🗎 🗎            | < ພ <u>)</u> ± (a | (± 🖬 🤇   | 🖥 🛄 🖬 📕 📮 💋 转到         | 在线 💋 转到 离线        | 拾 🖪 🖪 🗴         | : 🖃 🛄    |       |        |      |    |
|     | 项目树                           |                   | \$7_1200 | 0_SRZ_ModbusTCP_20170  | 1426 ) PLC_1 [CPI | J 1214C AC/DC/I | Rly]▶ 监控 | 与强制表→ | 监控表_   |      |    |
|     | 设备                            |                   |          |                        |                   |                 |          |       |        |      |    |
|     | B 0 0                         | 1                 | 10       | 91 90 1 🖤 🖤 ท          |                   |                 |          |       |        |      | -  |
|     |                               |                   | i        | 名称                     | 地址                | 显示格式            | 监视值      | – J P | V1 · 4 | 43℃  | ΞÉ |
| 9.H | PLC_1 [CPU 1214C AC/DC/Rly]   |                   | 1        | "Data_block_1".DATA[0] | %DB2.DBW0         | 无符号十进制          | 43       |       |        |      |    |
| 4   | 1 设备组态                        |                   | 2        | "Data_block_1".DATA[1] | %DB2.DBW2         | 无符号十进制          | 34       |       |        |      |    |
| Ÿ   | 2. 在线和诊断                      |                   | 3        | "Data_block_1".DATA[2] | %DB2.DBW4         | 无符号十进制          | 420      |       |        |      |    |
| -   | ▼ 🛃 程序块                       |                   | 4        | "Data_block_1".DATA[3] | %DB2.DBW6         | 无符号十进制          | 43       |       |        |      |    |
|     | ➡ 添加新块                        |                   | 5        | "Data_block_1".DATA[4] | %DB2.DBW8         | 无符号十进制          | 39       |       |        |      |    |
|     | - Main [OB1]                  |                   | 6        | "Data_block_1".DATA[5] | %DB2.DBW10        | 无符号十进制          | 37       |       |        |      |    |
|     | The startup [OB100]           |                   | 7        | "Data_block_1".DATA[6] | %DB2.DBW12        | 无符号十进制          | 42       |       |        |      |    |
|     | Data_block_1 [DB2]            |                   | 8        | "Data_block_1".DATA[7] | %DB2.DBW14        | 无符号十进制          | ▼ 41     |       |        |      |    |
|     | ▶ 🔜 系统块                       |                   | 9        |                        | <添加>              |                 |          | ך P   | V8: 4  | 41°C |    |
|     | ▶ 🚂 工艺对象                      |                   |          |                        |                   |                 |          |       |        |      |    |
|     | ▶ 🐻 外部源文件                     |                   |          |                        |                   |                 |          |       |        |      |    |
|     | ▶ 🔚 PLC 变量                    |                   |          |                        |                   |                 |          |       |        |      |    |
|     | ▶ 💽 PLC 数据类型                  |                   |          |                        |                   |                 |          |       |        |      |    |
|     | ▼ 🤜 监控与强制表                    | =                 |          |                        |                   |                 |          |       |        |      |    |
|     | ➡ 添加新监控表                      |                   |          |                        |                   |                 |          |       |        |      |    |
|     |                               |                   |          |                        |                   |                 |          |       |        |      |    |
|     | <b>王</b> 興 强制表                |                   |          |                        |                   |                 |          |       |        |      |    |

# 7.2 确认读取 SV1-SV8

从 Main[OB1]中, 切断 Read\_PV。选择 Read\_SV 后单击右键,修改,修改为 1。

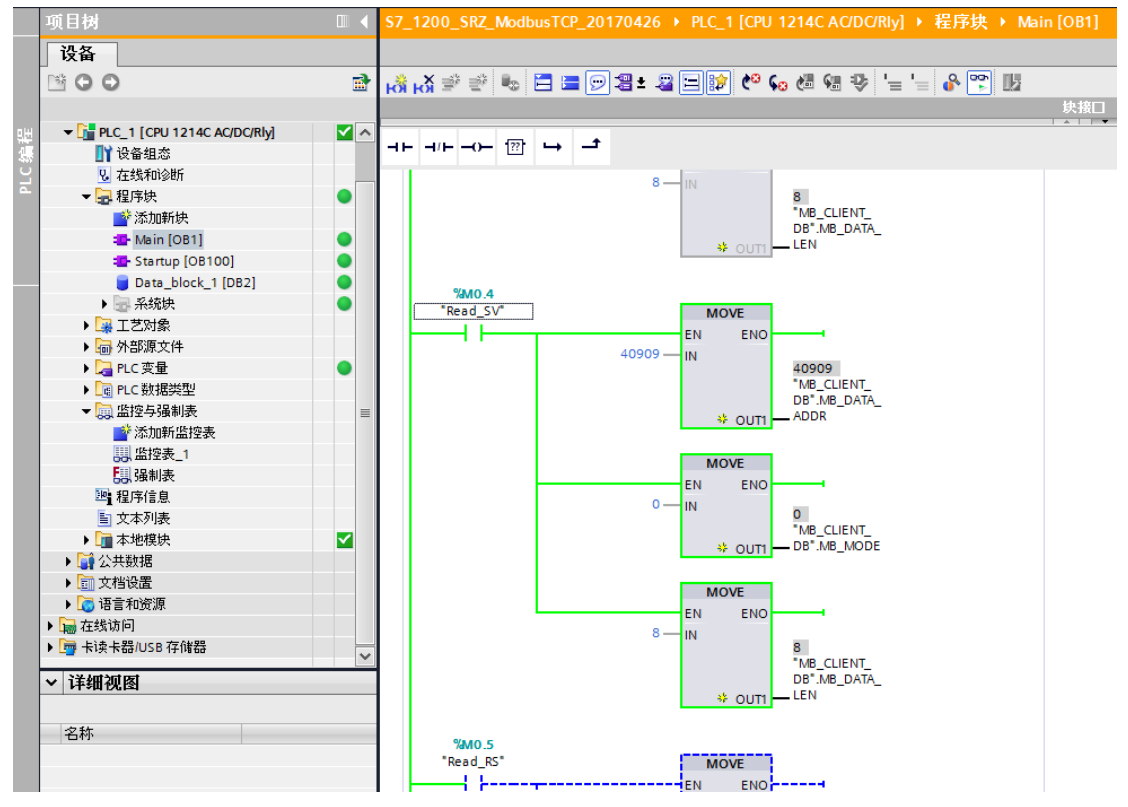

从监控表\_1中可以读出 SV1-SV8 的值。

| 7 Siemens - \$7_1200_\$RZ_ModbusTCP_20170426                         |                                         |            |                                       |                         |                 |                 |           |           |       |  |
|----------------------------------------------------------------------|-----------------------------------------|------------|---------------------------------------|-------------------------|-----------------|-----------------|-----------|-----------|-------|--|
| 项目(P) 集留(E) 視图(V) 抵入(I) 在线(O) 送项(N) 工具(T) 窗口(V) 帮助(H)                |                                         |            |                                       |                         |                 |                 |           |           |       |  |
| 🖻 💁 🔒 保存項目 🚢 🙏 🧰 面 🗙 いま (やま 🛱 🗟 🗉 🖬 📓 🕼 🖬 📓 🥵 終制准統 🧖 特別海峡 🏰 🐻 🖪 🦉 ギー |                                         |            |                                       |                         |                 |                 |           |           |       |  |
|                                                                      | 项目树                                     |            | \$7_1                                 | 200_SRZ_ModbusTCP_20170 | 426 	 PLC_1 [CP | U 1214C AC/DC/R | ly] ▶ 监控- | →攝制表 > 监控 | 表_1   |  |
|                                                                      | 设备                                      |            |                                       |                         |                 |                 |           |           |       |  |
|                                                                      | 1 0 0 1 0 0 1 0 0 0 0 0 0 0 0 0 0 0 0 0 | <b>B</b>   | 1 1 1 1 1 1 1 1 1 1 1 1 1 1 1 1 1 1 1 |                         |                 |                 |           | SV1:      | 123℃  |  |
|                                                                      |                                         |            | i                                     | 名称                      | 地址              | 显示格式            | 监视值       |           | 注彩    |  |
| PLC编程                                                                | ▼ 1214C AC/DC/Rly]                      | <b>×</b> ^ | 1                                     | "Data_block_1".DATA[0]  | %DB2.DBW0       | 无符号十进制          | 123       | 10        | 🗹 🔺   |  |
|                                                                      | 1 设备组态                                  |            | 2                                     | "Data_block_1".DATA[1]  | %DB2.DBW2       | 无符号十进制          | 234       | 20        | 🗹 🔺   |  |
|                                                                      | V. 在线和诊断                                |            | з                                     | "Data_block_1".DATA[2]  | %DB2.DBW4       | 无符号十进制          | 134       | 30        | 🗹 🔺   |  |
|                                                                      | ▼ 🔜 程序块                                 |            | 4                                     | "Data_block_1".DATA[3]  | %DB2.DBW6       | 无符号十进制          | 11        | 40        | 🗹 🔺   |  |
|                                                                      | ➡ 添加新块                                  |            | 5                                     | "Data_block_1".DATA[4]  | %DB2.DBW8       | 无符号十进制          | 121       | 50        | 🗹 🔺   |  |
|                                                                      | - Main [OB1]                            |            | 6                                     | "Data_block_1".DATA[5]  | %DB2.DBW10      | 无符号十进制          | 343       | 60        | 🗹 🔺   |  |
|                                                                      | Startup [OB100]                         |            | 7                                     | "Data_block_1".DATA[6]  | %DB2.DBW12      | 无符号十进制          | 222       | 70        | 🗹 🔺   |  |
|                                                                      | Data_block_1 [DB2]                      | •          | 8                                     | "Data_block_1".DATA[7]  | %DB2.DBW14      | 无符号十进制          | 125       | - 80      | 🗹 🔺   |  |
|                                                                      | ▶ 🔜 系统块                                 |            | 9                                     |                         | <添加>            |                 |           |           |       |  |
|                                                                      | ▶ 🔽 T 梦었(免                              | _          |                                       |                         |                 |                 |           | SV8:      | 125°C |  |

### 7.3 确认读取 RUN/STOP

同样切断 Read\_SV,闭合 Read\_RS。可以确认读取 Run/Stop 值。

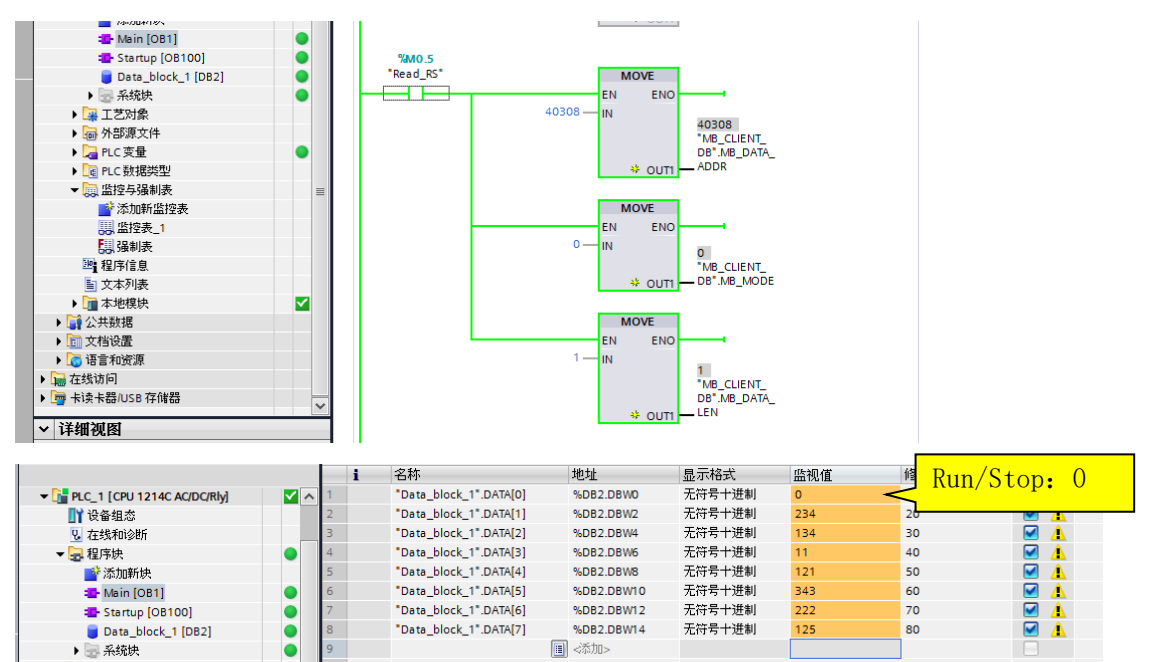

### 7.4 确认写入 SV1-SV8

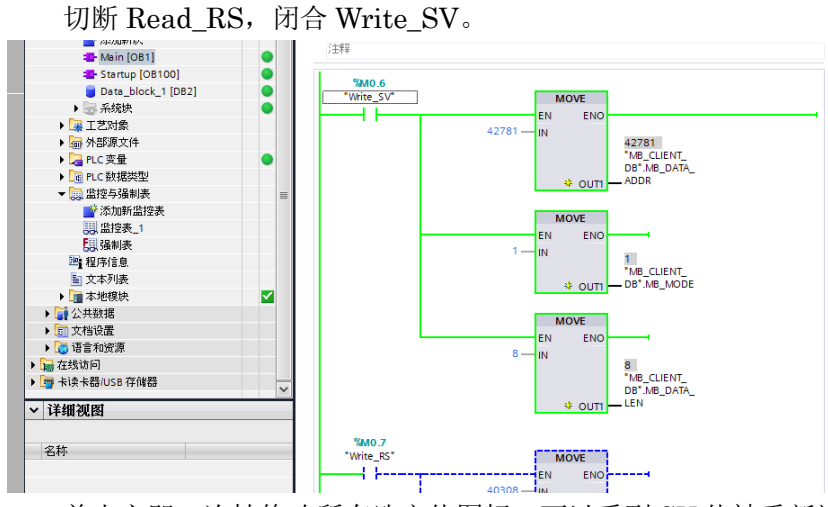

单击立即一次性修改所有选定值图标,可以看到 SV 值被重新设置。

|                                                                                                    | 制表 → 监控表_1                         |
|----------------------------------------------------------------------------------------------------|------------------------------------|
| ●         ●         ●         ●         ●         ●         ●         ●         ●         ●         ●         ●         ●         ●         ●         ●         ●         ●         ●         ●         ●         ●         ●         ●         ●         ●         ●         ●         ●         ●         ●         ●         ●         ●         ●         ●         ●         ●         ●         ●         ●         ●         ●         ●         ●         ●         ●         ●         ●         ●         ●         ●         ●         ●         ●         ●         ●         ●         ●         ●         ●         ●         ●         ●         ●         ●         ●         ●         ●         ●         ●         ●         ●         ●         ●         ●         ●         ●         ●         ●         ●         ●         ●         ●         ●         ●         ●         ●         ●         ●         ●         ●         ●         ●         ●         ●         ●         ●         ●         ●         ●         ●         ●         ●         ●         ●         ●                                                                                                            |                                    |
|                                                                                                    |                                    |
| ● [i] PLC_1 [CPU 1214C AC/DC/Rby]         図 へ         1         * Deta_block_1* DATA[0]         % D82.D8W0         无符号十进制         10           [i] 设备组成         2         * Deta_block_1* DATA[1]         % D82.D8W0         无符号十进制         20           [i] 设备组成         3         * Deta_block_1* DATA[1]         % D82.D8W0         无符号十进制         30           [i] 设备组成         4         * Deta_block_1* DATA[1]         % D82.D8W0         无符号十进制         40           [ii] 淡添加新株         4         * Deta_block_1* DATA[2]         % D82.D8W0         无符号十进制         50           [ii] 淡添加新株         5         * Deta_block_1* DATA[3]         % D82.D8W10         无符号十进制         50           [ii] 微 Totat_block_1* DATA[4]         % D82.D8W10         无符号+进制         50         50         50           [ii] 微 Totat_block_1* DATA[5]         % D82.D8W10         无符号+进制         50         50         50         50         50         50         50         50         50         50         50         50         50         50         50         50         50         50         50         50         50         50         50         50         50         50         50         50         50         50         50         50 | _@ <mark>SV1:10℃</mark>            |
| 1) Y 设备组合         2         * Osta_block_1* DATA[1]         %D82.DBW4         无符号+进制         20           3         * Dsta_block_1* DATA[1]         %D82.DBW4         无符号+进制         30           * CRP(h)         4         * Osta_block_1* DATA[3]         %D82.DBW4         无符号+进制         40           * Staff-th         4         * Osta_block_1* DATA[3]         %D82.DBW5         无符号+进制         40           * Mein (DB1)         5         * Osta_block_1* DATA[3]         %D82.DBW6         无符号+进制         50           * Mein (DB1)         6         * Data_block_1* DATA[4]         %D82.DBW10         无符号+进制         60           * Staff H         7         * Data_block_1* DATA[4]         %D82.DBW10         无符号+进制         60                                                                                                    |                                    |
|                                                                                                    | 20                                 |
| <ul> <li>● 提倡快快</li> <li>● 4 *Data_block_1*DATA[3] %D82.D8W6 无符号十进制 40</li> <li>● 5 *Data_block_1*DATA[4] %D82.D8W6 无符号十进制 50</li> <li>● 6 *Data_block_1*DATA[4] %D82.D8W10 无符号十进制 60</li> <li>● 7 *Data_block_1*DATA[5] %D82.D8W10 无符号+进制 70</li> </ul>                                                                                                    | 30 🗹 🗼                             |
|                                                                                                    | 40 🗹 🗼                             |
| ▲ Main [0B1] 6 1 *Data_block_1*.DATA[5] %DB2.DBW10 无符号十进制 60<br>本 Startup [0B100] 7 *Data_block_1*.DATA[6] %DB2.DBW12 无符号十进制 70                                                                                                    | 50 🗹 🗼                             |
| ■ Startup [OB100] 7 *Data_block_1*.DATA[6] %DB2.DBW12 无符号十进制 70                                                                                                    | 60                                 |
|                                                                                                    | <sup>7</sup> <sup>9</sup> SV8, 80℃ |
| ■ Data_block_1 [DB2]                                                                                                    |                                    |
| ▶ 🚽 系统快 🕒 9 🔋      ● 9     ■      ●      ●      ●      ●      ●      ●      ●      ●      ●      ●      ●      ●      ●      ●      ●      ●      ●      ●      ●      ●      ●      ●      ●      ●      ●      ●      ●      ●      ●      ●      ●      ●      ●      ●      ●      ●      ●      ●      ●      ●      ●      ●      ●      ●      ●      ●      ●      ●      ●      ●      ●      ●      ●      ●      ●      ●      ●      ●      ●      ●      ●      ●      ●      ●      ●      ●      ●      ●      ●      ●      ●      ●      ●      ●      ●      ●      ●      ●      ●      ●      ●      ●      ●      ●      ●      ●      ●      ●      ●      ●      ●      ●      ●      ●      ●      ●      ●      ●      ●      ●      ●      ●      ●      ●      ●      ●      ●      ●      ●      ●      ●      ●      ●      ●      ●      ●      ●      ●      ●      ●      ●      ●      ●      ●      <                                                                                                    |                                    |

# 7.5 确认写入 Run/Stop

从监视表\_1 改变修改值,可以看到 Run/Stop 值被重新设置。

| _           |                                 |            |         |                        |            |          |       |           |             |
|-------------|---------------------------------|------------|---------|------------------------|------------|----------|-------|-----------|-------------|
|             | 项目树                             |            | \$7_120 |                        |            |          | ▶ 监控与 | 攝制表 → 监控者 |             |
|             | 设备                              |            |         |                        |            |          |       |           |             |
|             | B 0 0                           | <b>a</b>   | 1/ I.   | 9 1 1 2 1 1 m          |            |          |       |           |             |
|             |                                 |            | i       | 名称                     | 地址         | 显示格式     | 监视值   | 修改值       | <b>9</b> 13 |
| BH          | ▼ □ PLC_1 [CPU 1214C AC/DC/Rly] | <b>×</b> ^ | 1       | "Data_block_1".DATA[0] | %DB2.DBW0  | 无符号十进制 💌 | 1     | 1         | 🗹 🔺         |
| 瘰           | 1 设备组态                          |            | 2       | "Data_block_1".DATA[1] | %DB2.DBW2  | 无符号十进制   | 20    | 20        | 🗹 🔺         |
| L<br>L<br>L | 2. 在线和诊断                        |            | 3       | "Data_block_1".DATA[2] | %DB2.DBW4  | 无符号十进制   | 30    | 30        | 🗹 🔺         |
| -           | ▼ 2 程序块                         |            | 4       | "Data_block_1".DATA[3] | %DB2.DBW6  | 无符号十进制   | 40    | 40        | 🗹 🔺         |
|             | 📑 添加新块                          |            | 5       | "Data_block_1".DATA[4] | %DB2.DBW8  | 无符号十进制   | 50    | 50        | 🗹 🔺         |
|             | - Main [OB1]                    | •          | 6       | "Data_block_1".DATA[5] | %DB2.DBW10 | 无符号十进制   | 60    | 60        | 🗹 🔺         |
|             | Startup [OB100]                 | •          | 7       | "Data_block_1".DATA[6] | %DB2.DBW12 | 无符号十进制   | 70    | 70        | 🗹 🔺         |
|             | Data_block_1 [DB2]              | •          | 8       | "Data_block_1".DATA[7] | %DB2.DBW14 | 无符号十进制   | 80    | 80        | 🗹 🔺         |
|             | ▶ → 系统块                         |            | 9       |                        | <添加>       |          |       |           |             |
|             | ▶ 📴 工艺对象                        |            |         |                        |            |          |       |           |             |
|             |                                 |            |         |                        |            |          |       |           |             |

到此为止,我们确认了可以正常从 PLC 读写温控仪表数据。

附录 全部程序图 网络1:10ms 周期生成 %DB3 "IEC\_Timer\_0\_DB" TON Time %M1.2 "Start" %M1.2 "Start" T#0.01s \_\_\_\_ PT -1/F Q + ) ET ----网络2:设定读取参数 %M0.3 "Read\_PV" MOVE ЧĒ - EN ENO MB\_CLIENT\_ DB".MB\_DATA\_ WOUT1 \_\_ADDR 40509 — IN MOVE 0 IN ENO MB\_CLIENT \* OUT1 DB".MB\_MODE B IN ENO -\*MB\_CLIENT\_ DB\*.MB\_DATA\_ \* OUT1 —LEN %M0.4 "Read\_SV" MOVE ENO -ЧĒ EN \*MB\_CLIENT\_ DB\*.MB\_DATA\_ \* OUT1 \_\_\_ADDR 40909 -IN MOVE EN ENO IN \* OUT1 - DB\*.MB\_MODE IN MOVE FN FNO \_ 8 - IN "MB\_CLIENT\_ DB".MB\_DATA\_ \* OUT1 - LEN %MO.5 "Read\_RS" MOVE EN ENO ЧĒ \_\_\_\_ "MB\_CLIENT\_ DB".MB\_DATA\_ \* OUT1 — ADDR 40308 MOVE 1 - IN END \*\* OUT1 - LEN 网络3:设定写入参数 %M0.6 "Write\_SV" EN ENO -ЧĒ MOVE EN ENO 1 - IN "MB\_CLIENT\_ \* OUT1 - DB".MB\_MODE MOVE EN ENO-\_ ""
"MB\_CLIENT\_ DB".MB\_DATA\_ \* OUT1 LEN %M0.7 "Write\_RS" MOVE 40308 - IN ENO MB\_CLIENT\_ DB".MB\_DATA\_ \* OUT1 — ADDR

MOVE

\_\_\_\_ 1 IN ENO \*\* OUT1 DB\*.MB\_MODE

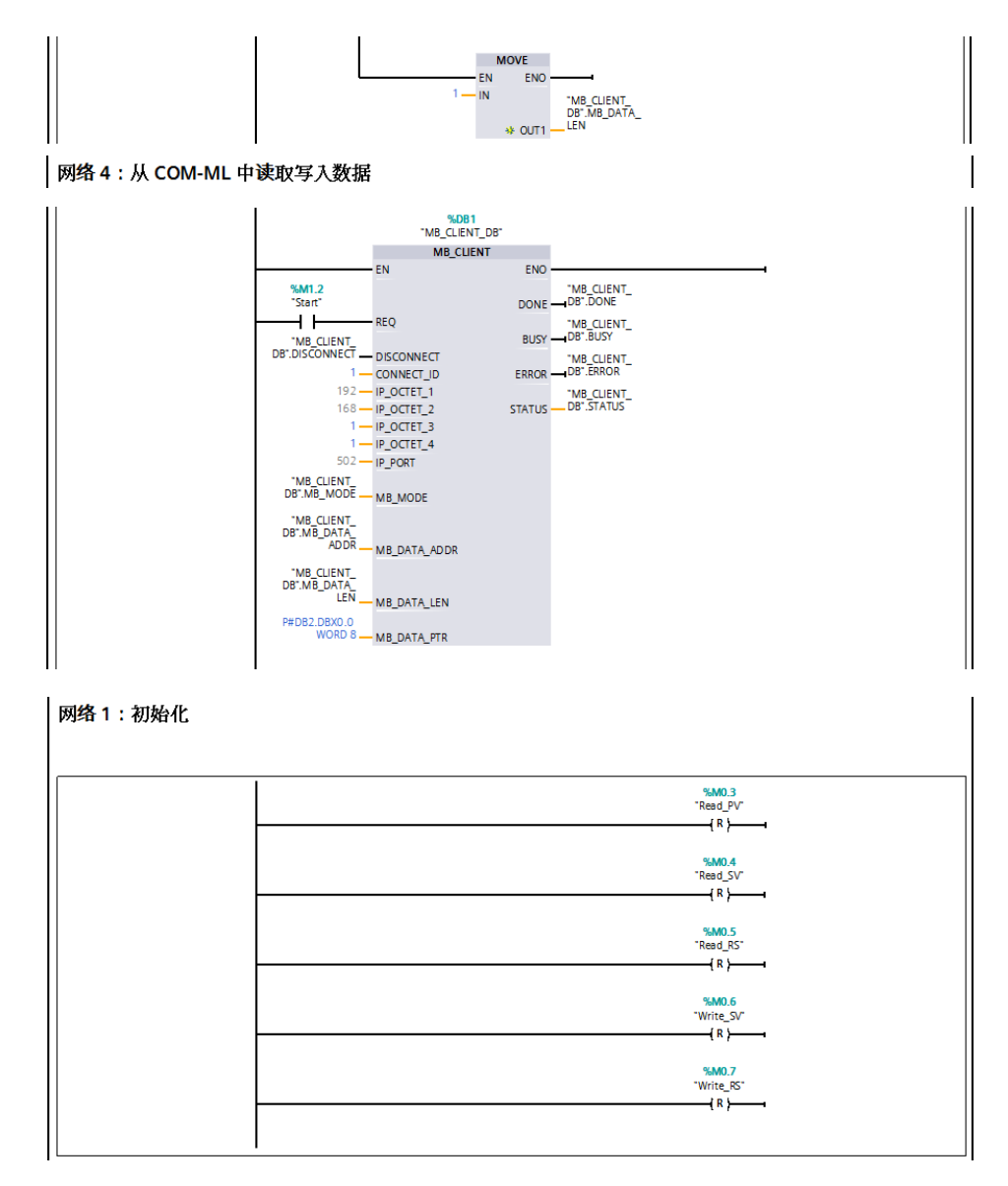

参考资料

基于 S7-1200 CPU 集成 PN 口的 ModbusTCP 通信快速入门, https://support.industry.siemens.com/cs/cn/zh/wiew/81015512

以上

如有咨询请联系我们:营业技术部电话(日本):+81-3-3755-6622(北京时间 7:30-16:15) 咨询网页: https://www.rkcinst.co.jp/chinese/contact/